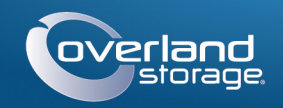

# Kurzanleitung

# 

**SnapServer®** 10 Speichergerät

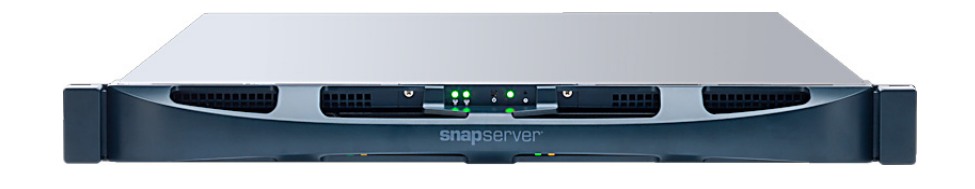

# Schritt 1

Ihre Garantie zu aktivieren, ist **äußerst wichtig**. Technische Unterstützung und Garantie sind erst nach Aktivierung der Garantie verfügbar:

1. Gehen Sie zu http://www.overlandstorage.com/ und wählen Sie Service & Support (Service und Support) > My Products (Meine Produkte).

| E-mail:                           | Eingeben |
|-----------------------------------|----------|
| Password:                         | Eingeben |
| Go>                               |          |
| Forgot your password? New member? |          |

- 2. Füllen Sie unter Site Login (Anmeldung) die Felder Email (E-Mail-Adresse) und Password (Kennwort) aus und klicken Sie auf GO (Los).
- 3. Klicken Sie auf Register New Product (Neues Produkt registrieren).
- 4. Geben Sie die Informationen (einschließlich Seriennummer) ein und klicken Sie auf Submit (Senden).

Das Garantie-Zertifikat wird Ihnen per E-Mail zugeschickt. Folgen Sie den in der E-Mail enthaltenen Anweisungen, um den Registrierungsprozess abzuschließen.

# Schritt 2

WARNUNG: Um das Risiko eines elektrischen Schlags oder Schäden am Gerät zu vermeiden, ziehen Sie stets den Netzstecker, bevor Sie an der Einheit a rbeiten.

Packen Sie das Gerät aus und stellen Sie es zusammen mit den Laufwerken auf eine sichere Oberfläche. Entfernen Sie die blaue Kunststofffolie. Optionale interne Komponenten wie eine PCIe-Karte oder ein zusätzliches DIMM müssen installiert werden, bevor Sie fortfahren. Lesen Sie die Installationsanweisungen und Warnhinweise, die diesen Komponenten beigefügt sind.

# Schritt 3

WARNUNG: Um Verletzungen beim Einbau zu vermeiden, empfehlen wir zum Anheben und Ausrichten der Einheit die Nutzung einer mechanischen Hebehilfe (oder mindestens zwei Personen). Seien Sie beim Ein- oder Ausbau einer Einheit an einem Rack vorsichtig, um ein versehentliches Kippen des Racks und daraus resultierende Sachschäden oder Verletzungen zu vermeiden.

Geliefert wird der SnapServer mit zwei vorinstallierten Befestigungswinkeln zum einfachen Einbau in ein 19-Zoll-Rack (EIA-310).

VORSICHT: Telco-Racks mit zwei Standbeinen oder ein Rack mit weniger als 29 Zoll Tiefe tragen dieses Gerät NICHT.

HINWEIS: Bei Verwendung eines optionalen Schienensatzes folgen Sie den beiliegenden Anweisungen.

- 1. Verwenden Sie eine mechanische Hebehilfe (oder zwei Personen), um den SnapServer anzuheben und so zu positionieren, dass die Löcher des Winkels mit den entsprechenden Rack-Löchern ausgerichtet sind.
- **2.** Befestigen Sie mithilfe der vier mitgelieferten Schrauben die SnapServer-Winkel am Rack und ziehen Sie sie soweit an, dass das Gerät Halt findet.

Verwenden Sie bei Bedarf jegliche erforderliche Hardware für Ihre Art von Rack.

3. Vergewissern Sie sich, dass das Gerät eine gerade Position einnimmt und ziehen Sie die Schrauben fest.

# Schritt 4

Das Gerät kann bis zu vier Festplattenlaufwerke aufnehmen. Für einen ordnungsgemäßen Betrieb müssen in allen vier Schächten Laufwerke (Laufwerksträger mit installierten Laufwerken oder leeren Blindmodulen) installiert sein.

### Installieren der Laufwerke im Gerät

WICHTIG: Entnehmen Sie die von Overland zertifizierten Festplattenlaufwerke nicht aus ihren Trägern. Dadurch verfällt die Laufwerksgarantie.

Installieren Sie die Laufwerke, sobald sich der SnapServer im Rack befindet.

- 1. Positionieren Sie das Laufwerk vor einem Schacht.
- 2. Schieben Sie es hinein, bis die Verriegelung klickt und das Laufwerk im Schacht einrastet.
- 3. Wiederholen Sie Schritt 1–2 für jedes verbleibende Laufwerk.

WICHTIG: Um die richtige Luftzirkulation und Kühlung sicherzustellen, muss in jedem Schacht ein Laufwerk installiert werden. Leere Schächte sind nicht zulässig.

### Befestigen der Blende

- 1. Positionieren Sie die Blende so, dass die oberen und unteren Kanten an den Steckplätzen auf der Vorderseite des Geräts ausgerichtet sind.
- 2. Schieben Sie die Blende auf die Einheit, bis sich die Halteclips verriegeln und die Blende einrastet.
- 3. Vergewissern Sie sich, dass die Blende ordnungsgemäß ausgerichtet ist und alle LEDs sichtbar sind.

# Schritt 5

### Kabelmontage

VORSICHT: Die Option "Speed/Duplex" (Geschwindigkeit/Duplex) ist bei einem 🗥 SnapServer standardmäßig auf "Autonegotiate" (Automatische Erkennung) eingestellt. Der Switch oder Hub, an dem der SnapServer angeschlossen ist, muss ebenfalls auf "Autonegotiate" (Automatische Erkennung) eingestellt sein. Anderenfalls ist mit einem deutlich geringeren Netzwerkdurchsatz bzw. mit einer schlechten Verbindung zum SnapServer zu rechnen.

Sämtliche Kabel- und Netzanschlüsse sowie Kühlungsventilatoren befinden sich an der Rückwand des SnapServer.

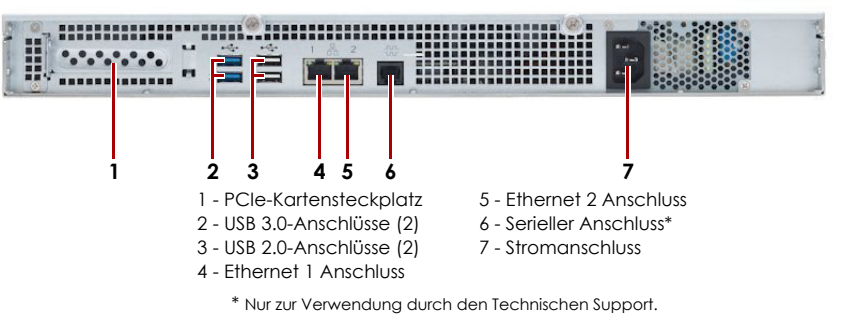

HINWEIS: Um die Netzwerkverbindung nutzen zu können (Lastenausgleich oder Ausfallsicherung), müssen beide Datenanschlüsse (Ethernet 1 und 2) physikalisch mit dem Netzwerk verbunden sein. Verbinden Sie sie für den Lastenausgleich mit demselben Switch in demselben Subnetz, wobei der Switch auf "Autonegotiate" (Automatische Erkennung) gestellt ist. Zur Ausfallsicherung schließen Sie diesen an unterschiedliche Switches im gleichen Subnetz an.

HINWEIS: SnapServer sind für den Einsatz mit USB- oder netzwerkbasierten USV-Geräten der Marke APC ausgelegt, um im Falle eines Stromausfalls automatisch ordnungsgemäß herunterzufahren. Konfigurieren Sie die APC-Einheit sowohl im Web Management Interface als auch auf der APC-Benutzeroberfläche.

1. Schließen Sie den Netzwerkanschluss an den Ethernet 1-Anschluss an.

Verwenden Sie ein Cat-5e-Kabel (oder besser), um Ethernet 1-Anschluss am Gerät mit einem Gigabit Ethernet-Switch in demselben LAN wie das zur SnapServer-Verwaltung verwendete Hostsystem zu verbinden.

2. Schließen Sie ggf. einen zweiten Netzwerkanschluss an den Ethernet 2-Anschluss an.

3. Wenn Sie einen RDX-Wechseldatenträger anschließen, folgen Sie den im Lieferumfang des Produkts enthaltenen Anweisungen und verwenden Sie die blauen USB 3.0-Anschlüsse.

4. Verbinden Sie das Stromkabel mit der Steckdose.

5. Stecken Sie das Stromkabel in eine unterbrechungsfreie Stromversorgung oder eine entsprechend geerdete Wechselstromquelle.

6. Bei Verwendung von USV-Geräten der Marke APC stecken Sie das USB-Kabel des USV-Geräts in eine der USB-Anschlüsse an der Rückwand des SnapServer.

7. Drücken Sie den Ein-/Aus-Schalter auf der Vorderseite höchstens eine Sekunde.

### Wichtig – Lesen Sie dies, bevor Sie fortfahren.

Nach dem ersten Einschalten mit neuen Laufwerken benötigt ein Gerät der SnapServer bis zu 10 Minuten für den Initialisierungsvorgang. Während dieser Zeit blinkt die Status-LED (siehe Abbildung) abwechselnd grün und gelb.

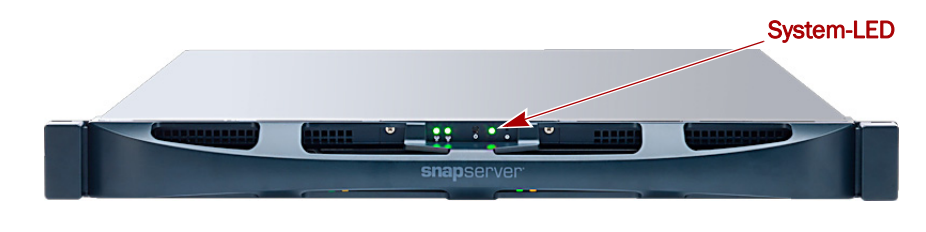

VORSICHT: Während sich das System in diesem Zustand befindet, darf unter keinen Umständen die Stromzufuhr unterbrochen werden. Anderenfalls kann das Gerät funktionsunfähig werden.

Nach Abschluss der Initialisierung wird das System automatisch neu gestartet, und die Status-LED leuchtet stetig grün. Fahren Sie mit "Erstmaliges Herstellen einer Verbindung." fort.

# Schritt 6

### Erstmaliges Herstellen einer Verbindung

WICHTIG: SnapServer sind so voreingestellt, dass sie ihre IP-Adresse von einem DHCP-Server beziehen. Wenn in Ihrem Netzwerk kein DHCP-Server gefunden wurde, verwendet der Server als Standard eine IP-Adresse im Bereich von 169.254.xxx.xxx. Möglicherweise ist der Server in Ihrem Netzwerk nicht sichtbar, bevor Sie mit SnapServer Manager eine IP-Adresse finden und optional zuordnen.

HINWEIS: Alternativ können Sie SnapServer Manager (SSM) verwenden, um den neuen Server zu finden. Siehe Verwenden von SnapServer Manager zum Herstellen einer Verbindung (alternative Option).

Dieser Schritt erfordert, dass Namensauflösungsdienste zur Verfügung stehen (DNS oder ein äquivalenter Dienst). Der Computer, der angeschlossen werden soll, muss sich im selben Netzwerk befinden.

1. Den Servernamen finden Sie auf dem Etikett "Find Me" (Suchen).

Der Standard-Servername lautet "SNAPnnnnnn", wobei nnnnnn die Servernummer angibt. Die Servernummer ist eine eindeutige reine Zahlenfolge. die auf einem am oberen Rahmen des Servers befestigten Etiketts vermerkt ist.

- 2. Geben Sie in einem Webbrowser den Servernamen als URL ein. Geben Sie beispielsweise "http://Snap9876543" ein.
- 3. Drücken Sie Enter (Eingabe), um sich beim Web Management Interface anzumelden

Geben Sie als Benutzernamen **admin** und als Passwort **admin** ein. Klicken Sie dann auf **OK**.

4. Schließen Sie den Anfangskonfigurations-Assistenten ab.

Ihr SnapServer ist nun für die Konfiguration auf Ihre spezifische Umgebung und Anforderungen bereit.

### Verwenden von SnapServer Manager zum Herstellen einer Verbindung (alternative Option)

HINWEIS: Bei Bedarf kann auch SnapServer Manager (SSM) zum Herstellen einer Verbindung mit den Knoten verwendet werden.

SnapServer Manager ist eine Verwaltungsanwendung, die auf Java basiert, plattformunabhängig ist und auf allen gängigen Plattformen läuft. SSM bietet Administratoren eine Schnittstelle, von der aus sie jeden SnapServer im Netzwerk erkennen können. Sie können SSM von folgender Adresse herunterladen und installieren:

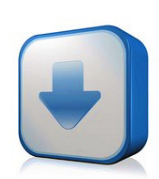

#### http://docs.overlandstorage.com/ssm

Installieren Sie SSM auf einem Computer, der sich im selben Netzwerksegment befindet wie Ihr SnapServer.

#### Alternativer SnapServer Manager-Schritt

1. Starten Sie SSM.

SSM erkennt alle SnapServer im lokalen Netzwerksegment und zeigt die entsprechenden Namen, IP-Adressen und sonstigen Statusinformationen auf der Hauptkonsole an. Wenn Sie nicht über einen DHCP-Server verfügen, kann es zu einer Verzögerung kommen, bevor das Gerät im Netzwerk angezeigt wird.

HINWEIS: Um zwischen mehreren SnapServern zu unterscheiden, müssen Sie eventuell die zugehörigen Standard-Gerätenamen suchen, wie im vorhergehenden Schritt beschrieben.

- 2. Klicken Sie in SSM mit der rechten Maustaste auf den Servernamen und wählen Sie Launch Web Administration (Web-Administration starten).
- 3. Melden Sie sich an der Web Management Interface an.

Geben Sie als Benutzernamen admin und als Passwort admin ein. Klicken Sie dann auf Login (Anmelden).

4. Schließen Sie den Anfangskonfigurations-Assistenten ab.

Ihr SnapServer ist nun für die Konfiguration auf Ihre spezifische Umgebung und Anforderungen bereit.

# Schritt 7

Diese zusätzlichen informativen Abschnitte sind u. U. bei der Konfiguration des SnapServer oder Behebung von Einrichtungsproblemen nützlich.

#### Benutzerhandbücher

Einzelheiten zur Konfiguration Ihres SnapServer finden Sie im SnapServer Administrator's Guide for GuardianOS (SnapServer Administrator-Handbuch für GuardianOS) bzw. den GuardianOS Release Notes (GuardianOS Versionshinweise).

Sie sind **online** unter folgender Adresse verfügbar:

#### http://docs.overlandstorage.com/snapserver

Klicken Sie auf einen der Links auf der rechten Seite. um das entsprechende GuardianOS-Dokument anzuzeigen.

### Garantie und technischer Support

Informationen zu Garantie sowie technischem Support erhalten Sie unter **Contact Us** (Kontakt) auf unserer Website:

#### http://docs.overlandstorage.com/support

Informationen zum Kontakt zum technischen Support von Overland finden Sie auf unserer Support-Kontakt-Website:

http://docs.overlandstorage.com/support

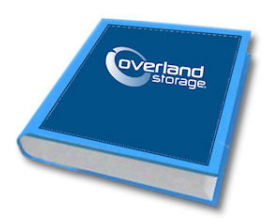

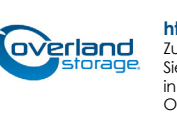

http://support.overlandstorage.com

Zusätzlichen technischen Support erhalten Sie im Internet auf der Support-Webseite von Overland Storage Sie können sich mit Overland Storage auch über die Informationen auf der Seite Kontakt unserer Website in Verbindung setzen. OD11014